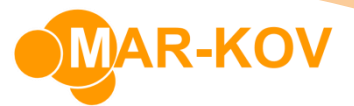

## **How to Perform Resource Maintenance**

**Prerequisites:** Prior to performing Resource Maintenance, you must set up the maintenance items and schedule the maintenance activities.

Prior to performing the resource maintenance, you may view the Maintenance Schedule Item Set Viewer to view what maintenance needs to be performed.

Select Set Viewers >> Maintenance Schedule Item Set Viewer

**Note:** If the Exception checkbox is flagged, maintenance must be performed on the resource before you may use it.

| <b>ĕ</b> • 📓• | *          |               |                                                                             |                                                                                                    |                                                                                                    |                                                                                                    |                                                                                                    |
|---------------|------------|---------------|-----------------------------------------------------------------------------|----------------------------------------------------------------------------------------------------|----------------------------------------------------------------------------------------------------|----------------------------------------------------------------------------------------------------|----------------------------------------------------------------------------------------------------|
| 🎦 - 🕅 -       | ¥          |               |                                                                             |                                                                                                    |                                                                                                    |                                                                                                    |                                                                                                    |
|               | ~          |               |                                                                             |                                                                                                    |                                                                                                    |                                                                                                    |                                                                                                    |
|               |            |               |                                                                             |                                                                                                    |                                                                                                    |                                                                                                    |                                                                                                    |
| source Type   | Resource 9 | Schedule Type | Schedule Date                                                               | Schedule Item Description                                                                                | Expiry Date                                                                                                    | Dirty                                                                                                    | Exception                                                                                                    |
| ale           | SCALE I    | Months        | 2021-01-25                                                                  | Weekly Scale Calibraton                                                                                  | 2021-01-24                                                                                                    |                                                                                                    | ✓                                                                                                    |
| ale S         | SCALE I    | Months        | 2020-12-29                                                                  | Software Update                                                                                          | 2020-12-28                                                                                                    |                                                                                                    | $\checkmark$                                                                                                    |
|               |            |               |                                                                             |                                                                                                    |                                                                                                    |                                                                                                    |                                                                                                    |
|               | ale        | ale SCALE I   | esource Type Resource Schedule Type<br>ale SCALE Months<br>ale SCALE Months | source Type Resource Schedule Type Schedule Date ale SCALE Months 2021-01-25 ale SCALE Months 2020-12-29 | Source Type         Resource         Schedule Type         Schedule Date         Schedule Item Description           ale         SCALE         Months         2021-01-25         Weekly Scale Calibraton           ale         SCALE         Months         2020-12-29         Software Update | Scource Type         Resource         Schedule Type         Schedule Date         Schedule Item Description         Expiry Date           ale         SCALE         Months         2021-01-25         Weekly Scale Calibration         2021-01-24           ale         SCALE         Months         2020-12-29         Software Update         2020-12-28 | Source Type         Resource         Schedule Type         Schedule Date         Schedule Item Description         Expiry Date         Dirty           ale         SCALE         Months         2021-01-25         Weekly Scale Calibraton         2021-01-24         Image: Calibratic Calibratic Cal |

To start a Maintenance, select the **Resources Maintenance** icon from the display menu or go to *Transactions >> Resources >> Resource Maintenance*.

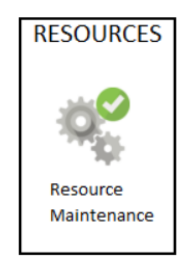

Select Transactions >> Resources >> Resource Maintenance

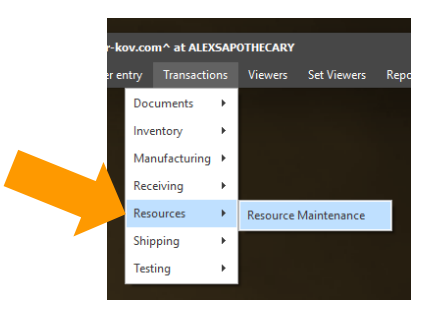

Mar-Kov Computer Systems Inc.

This document and its content are proprietary to Mar-Kov Computer Systems Inc. and shall not be reproduced or disclosed to any third party without prior written consent.

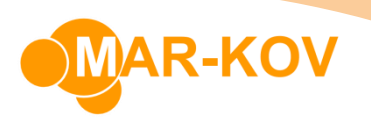

Select the New icon to create a maintenance record. Alternatively, you may scan the resource using the barcode icon or **Ctrl + B** on your keyboard.

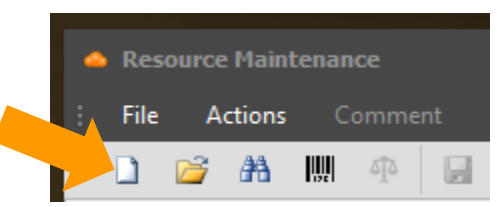

Select the equipment using the three dots beside the **Resource** field.

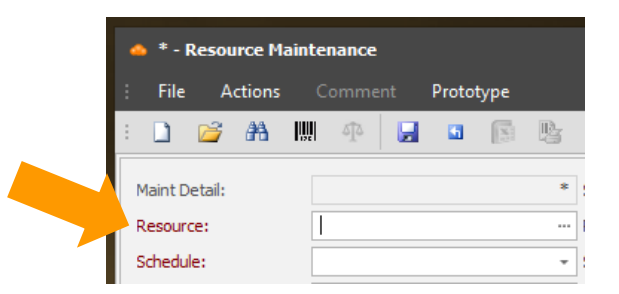

Using the drop-down menu in the **Schedule** field, select the maintenance to be performed on the resource.

| 🗆 * - Resource Maintenance    |          |             |                 |                  |               |   |
|-------------------------------|----------|-------------|-----------------|------------------|---------------|---|
| File Actions                  |          | Prototype   |                 |                  |               |   |
| ፡ 🗋 💕 🗥                       | 🛄 🕂 🛃    |             | * : () *        | 1 🔛 👻            |               |   |
| Maint Detail:                 |          | *           | Security Group: |                  |               |   |
| Resource:                     | SCALE    |             | Resource Descr  | iption: Scale    |               |   |
| Schedule:                     |          | 0 -         | Schedule Type:  |                  |               |   |
| Schedule Date:                | Resource | Maint Sched | ule Item Des    | cription         | Schedule Type |   |
| Early Start:                  | SCALE    | 121         | Wee             | kly Scale Calibr | . MONTHS      |   |
| Performed By:<br>Explanation: | SCALE    | 122         | Soft            | ware Update      | MONTHS        | ~ |

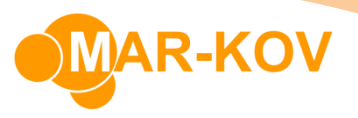

Enter the name of the individual performing the maintenance in the **Performed By** field. Note that Mar-Kov will automatically record the user who enters the Maintenance Record; the **Performed By** field saves a record of the party or individual who actually does the work. This may be useful in scenarios where a 3<sup>rd</sup> party is performing this particular maintenance.

| 🌰 * - Resource Maintenance  |  |  |  |  |
|-----------------------------|--|--|--|--|
| Comment <b>Prototype</b>    |  |  |  |  |
| 🛄 🕂 🛃 🖬 📴 📴                 |  |  |  |  |
| *                           |  |  |  |  |
| SCALE ····                  |  |  |  |  |
| Weekly Scale Calibraton 🛛 🗢 |  |  |  |  |
| 2021-01-25 -                |  |  |  |  |
| 14                          |  |  |  |  |
|                             |  |  |  |  |
|                             |  |  |  |  |

Enter the maintenance results in the value field for each appropriate descriptor, if applicable.

|          | Description                       | Value |
|----------|-----------------------------------|-------|
| <i>→</i> | Measre the ambient temperature an | 18.1  |
|          | Test Weight 5g                    | 5.00  |
|          | Test Weight 10g                   | 10.01 |
|          | Test Weight 50g                   | 49.99 |

Select the overall results for the maintenance.

| 🧆 * - Resource Maintenance |                         |                           |            |  |  |  |
|----------------------------|-------------------------|---------------------------|------------|--|--|--|
| : File Actions             | Comment Prototype       |                           |            |  |  |  |
| ፡ 🗋 😂 🙈 🛄                  | 후 🛃 🖬 🖻 📴 🔹             | i 🕕 - i 🔛 -               | ,          |  |  |  |
| Maint Detail:              |                         | * Security Group:         |            |  |  |  |
| Resource:                  | SCALE                   | ··· Resource Description: | Scale      |  |  |  |
| Schedule:                  | Weekly Scale Calibraton | - Schedule Type:          | Months     |  |  |  |
| Schedule Date:             | 2021-01-25              | ▪ Start Date:             | 2021-01-25 |  |  |  |
| Early Start:               |                         | 4 Use Count:              |            |  |  |  |
| Performed By:              |                         | Result:                   | Pass +     |  |  |  |

**Note:** If any of the tests were out of specification and the operator records the maintenance as a Pass, an error message will appear and will not allow the record to be saved.

When you have entered all the information necessary, click the Save button or **Ctrl + S** on your keyboard.